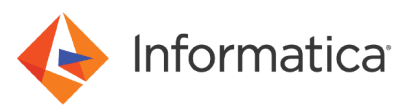

# Using the PowerExchange CallProg Function to Call a User Exit Program

## Abstract

This article describes how to use the PowerExchange CallProg function in an expression in a data map record to call a user exit program that returns the class type of a specified field in the data map record.

# **Supported Versions**

• PowerExchange 10.0 or later

# **Table of Contents**

| Overview                                          |
|---------------------------------------------------|
| Step 1. Add a Data Map                            |
| Step 2. Create and Compile the User Exit Program  |
| Step 3. Add User-Defined Fields                   |
| Step 4. Refresh Columns in the MASTER_REC Table   |
| Step 5. Test the Results of the User Exit Program |
| Reference Information                             |
| CallProg                                          |
| Table Properties - Definition.    21              |

## **Overview**

In this example, you add user-defined fields to a data map record to invoke the PowerExchange CallProg function to call a user exit program.

The user exit program returns the class type for the data in a specified field. The user exit program tests any field with a maximum length of 15 bytes.

| Class Type | Description           |
|------------|-----------------------|
| А          | Alphabetic            |
| Н          | High values           |
| L          | Low values            |
| Ν          | Numeric zoned decimal |
| S          | Spaces                |

The user exit program returns one of the following class types:

This example shows how to complete the following tasks:

- 1. Add a data map by using a sample data file and copybook that ship with PowerExchange on z/OS.
- Create and compile a user exit program. Save the DLL in the PowerExchange Listener LOADLIB library on z/OS.

- 3. Add the following user-defined fields to the MASTER\_REC data map record:
  - The classtype\_bin\_no, classtype\_dec\_no, and classtype\_rec\_type fields.

Defined as a one-byte CHAR fields. The user exit program that is called by the CallProg function returns the class type of a specified field in these fields. You must define a separate classtype field for each field for which you want to check the class type.

• The rc\_bin\_no, rc\_decimal\_no, and rc\_rec\_type fields.

Defined as NUM32 fields. Use these fields to call the CallProg function and to contain the return code from the user exit program call.

Before PowerExchange completes data checking for a data map record, it runs any expressions and program calls defined in user-defined fields in the data map record.

- 4. Refresh the columns in the MASTER\_REC table to pick up the user-defined fields that you added to the MASTER\_REC record.
- 5. Run a database row test on the data map record to test the results of the user exit program and to verify that the user exit program runs correctly.

For more information about using PowerExchange functions in user-defined fields to process data in data map records, see the *PowerExchange Navigator User Guide*.

# Step 1. Add a Data Map

In this step, you add a data map for a sequential flat file and import a COBOL copybook.

To add the data map, use the following data set members that ship with PowerExchange on the z/OS system:

| Data Set Member | Description                                                      |
|-----------------|------------------------------------------------------------------|
| KSDSDAT         | Data file that contains source data.                             |
| KSDSCOB         | COBOL copybook that you import to define the layout of the data. |

- 1. On the **Resources** tab in the **Resource Explorer**, click **Add** > **Data Map**.
- 2. In the Name dialog box, define the following properties for the data map:

| Property      | Value    |
|---------------|----------|
| Schema Name   | demo     |
| Data Map Name | userexit |
| Access Method | SEQ      |

Also, select the Import Record Definitions option.

3. Click Next.

4. In the SEQ Access Method dialog box, define the following properties for the data map:

| Property      | Value                                             | Notes                                                                                                    |
|---------------|---------------------------------------------------|----------------------------------------------------------------------------------------------------|
| File Name     | <i>PWX_installation_dataset</i> .DTLDEMO(KSDSDAT) | Where PWX_installation_dataset is the<br>PowerExchange installation data set.<br>For example, you might enter the following<br>value for the file name:<br>PWX.V901.DTLDEMO(KSDSDAT) |
| Record Format | Default                                           |                                                                                                    |
| Skip First    | 0                                                 |                                                                                                    |

Also, verify that the File List Processing option is disabled. By default, this option is disabled.

#### 5. Click Finish.

6. In the **Import Copybook - Source Details** dialog box, define the following properties for the copybook:

| Property           | Value  |
|--------------------|--------|
| Source             | Remote |
| Туре               | COBOL  |
| Column Range Start | 7      |
| Column Range End   | 72     |

#### 7. Click Next.

8. In the Import Copybook - Remote Cobol Details dialog box, define the following properties for the copybook:

| Property                | Value                                                    | Notes                                                                                                    |
|-------------------------|----------------------------------------------------------|----------------------------------------------------------------------------------------------------|
| File Name               | <i>PWX_installation_dataset</i> .DTLDEMO(KSDSCOB)        | Where PWX_installation_dataset is the<br>PowerExchange installation data set.<br>For example, you might enter the following<br>value for the file name:<br>PWX.V901.DTLDEMO (KSDSCOB) |
| Location                | Node for the z/OS system                                 |                                                                                                    |
| UserID                  | The user ID for the z/OS system                          |                                                                                                    |
| Password                | The password for the user ID on the z/OS system          |                                                                                                    |
| Save File<br>Locally As | A name for the copybook file on the local Windows system |                                                                                                    |

**Note:** If you want to preview the copybook, click **Preview**. After you preview the copybook, close the preview window.

9. Click Next.

- 10. In the **Import Copybook Configuration Details** dialog box, review the selected actions for imported records, fields, and tables, and click **Finish**.
- 11. In the Import Copybook Information window, review the information for the import and click OK.
- 12. In the Record Definition dialog box for the MASTER\_REC record, click OK.

The **Copybook Redefines** message box appears indicating that two definitions for the BIN\_NO field exist in the copybook. For this example, the first definition is the correct one.

To accept the first definition for the BIN\_NO field, click Import > Goto Current Line. Then, click Import > Resume to resume the import.

The **Cobol Import** window displays the imported copybook and the **Copybook Message Log** window displays the results of the import operation.

- 14. Close the Cobol Import window.
- To verify that the data map was added correctly, on the Resources tab in the Resource Explorer, select the MASTER\_REC table and click File > Database Row Test.
- 16. When you are prompted to send the data map to a remote location, click Yes.

The Data Map Remote Node dialog box appears.

- In the Data Map Remote Node dialog box, enter the user ID, password, and the node for the z/OS system.
   The Database Row Test dialog box appears.
- 18. In the Database Row Test dialog box, accept the default values and click Go.

The Database Row Test Output window displays the the following results for the database row test:

| Row Number       | ACCOUNT | REC_TY | AMOUNT   | BIN_NO | DECIMAL | DAT | DAT | DAT | ACCT_CODES_1 | ACCT_CODES_2 | ACCT_CODES_ |
|------------------|---------|--------|----------|--------|---------|-----|-----|-----|--------------|--------------|-------------|
| 1                | Abby    | A      | 3312.34  | -1     | -111    | 99  | 12  | 11  | Automobile   | Automobile   | Life        |
| 2                | Charles | A      | -112.34  | 65535  | -119    | 99  | 12  | 3   | Automobile   | Automobile   | Life        |
| 3                | Cindy   | В      | 12.34    | -1     | -111    | 99  | 12  | 2   | Automobile   | Life         | Boat        |
| 4                | Esther  | В      | 112.34   | -1     | -111    | 99  | 12  | 5   | Automobile   | Automobile   | Life        |
| 5                | James   | A      | -1012.34 | 65535  | -119    | 99  | 12  | 6   | Automobile   | Life         | Boat        |
| 6                | Jason   | A      | 1312.34  | 15     | 111     | 99  | 12  | 10  | House        | Life         | Motorcyble  |
| 7                | John    | A      | 112.34   | 15     | 111     | 99  | 12  | 4   | House        | Boat         | Automobile  |
| 8                | Larry   | A      | 12.34    | 15     | 111     | 99  | 12  | 1   | Automobile   | Life         | House       |
| 9                | Luke    | A      | -112.34  | 65535  | -119    | 99  | 12  | 3   | House        | Life         | Life        |
| 10               | Maggie  | В      | 1012.34  | -1     | -111    | 99  | 12  | 8   | Automobile   | House        | Life        |
| <                |         |        |          |        |         |     |     |     |              |              |             |
| Row Test Results |         |        |          |        |         |     |     |     |              |              |             |

## Step 2. Create and Compile the User Exit Program

In this step, you copy the UCPEP user exit program and modify it. Then, compile the user exit program and save the DLL in the PowerExchange Listener LOADLIB library.

PowerExchange ships sample user exit programs, including the UCPEP program, in the SRCLIB library in the installation data set on z/OS.

- 1. In the SRCLIB library in the PowerExchange installation data set on z/OS, copy the UCPEP user exit program and name it UCPGCLSC.
- 2. Edit the UCPGCLSC program and make the changes marked in bold, as shown in the following code:

```
* USING SYNTAX :-
* CALLPROG('UCPGCLSC','UCPGCLSC','COBOL','VOID',
           TEXT FIELD, NUMBER1 FIELD)
* RECEIVES THE FOLLOWING ARGUMENTS :-
* 1. NUMBER-ARGUMENTS - REOUIRED
     THE NUMBER OF ARGUMENTS WHICH FOLLOW.
     THE PROGRAM WILL EXIT SETTING A BAD RETURN CODE
     IF THE NUMBER IS NOT WHAT IT EXPECTS.
  2. FAILURE-CODE. - REQUIRED
     AN INTEGER PASSED BACK TO THE CALLER TO INDICATE IF
     PROCESSING WAS WAS NOT SUCCESSFUL.
     THE FAILURE-CODE IS MONITORED
     SO THAT ACTION CAN BE TAKEN TO HANDLE ERRORS.
     BECAUSE THE MVS COBOL LINKAGE TYPE ONLY SUPPORTS A
     RETURN TYPE OF 'VOID', IT IS NECESSARY TO PASS IT
     BACK AS A NORMAL FIELD WITH ITS ACCOMPANYING LENGTH.
      (SEE CLLPRGL2 FOR HOW THE RETURN CODE CAN BE PASSED
     USING A LINKAGE TYPE OF 'OS' RETURNING 'INT')
  3. MESSAGE-BUFFER. - REQUIRED
     AN ERROR INTO WHICH THE PROGRAM CAN PUT A MESSAGE
     TO ACCOMPANY A NON-ZERO FAILURE CODE, INDICATING
     THE REASON.
*
 4. MESSAGE-BUFFER-LENGTH. - REOUIRED
     THE LENGTH OF MESSAGE-BUFFER
  5. TEXT-AREA.
     THIS IS THE 5TH ARGUMENT TO CALLPROG DEFINED IN THE
     NAVIGATOR EXPRESSIONS SCREEN.
     IN THIS EXAMPLE, IT IS A FIELD CONTAINING A MAX OF 15 BYTES
  6. TEXT-AREA-LENGTH.
     THE LENGTH OF TEXT-AREA WHICH VARIES ACCORDING
     TO THE ACTUAL FIELD LENGTH ON THE FILE.
  7. CLASS-TYPE.
     THIS IS THE 6TH ARGUMENT TO CALLPROG DEFINED IN THE
     NAVIGATOR EXPRESSIONS SCREEN.
     IN THIS EXAMPLE, IT IS A 1 BYTE CHARACTER FIELD WITH VALUES
     S=SPACES, L=LOW-VALUES, H=HIGH-VALUES, A=ALPHABETIC, N=NUMERIC
* 8. CLASS-TYPE-LENGTH.
     THE LENGTH OF FIELD CLASS-TYPE WHICH WILL ALWAYS
     BE 1.
******
            ******
ENVIRONMENT DIVISION.
DATA DIVISION.
WORKING-STORAGE SECTION.
01 WS-DATE
                PIC X(6).
01 WS-TIME
                 PIC X(8).
01 WS-DATA.
    05 WS-DATA15 PIC X(15).
01 WS-DATAL14 REDEFINES WS-DATA.
    05 WS-DATA14 PIC X(14).
    05 FILLER
                    PIC X(01).
01 WS-DATAL13 REDEFINES WS-DATA.
    05 WS-DATA13 PIC X(13).
    05 FILLER
                    PIC X(02).
01 WS-DATAL12 REDEFINES WS-DATA.
    05 WS-DATA12 PIC X(12).
    05 FILLER
                    PIC X(03).
```

```
01 WS-DATAL11 REDEFINES WS-DATA.
    05 WS-DATA11 PIC X(11).
   05 FILLER
                   PIC X(04).
01 WS-DATAL10 REDEFINES WS-DATA.
   05 WS-DATA10 PIC X(10).
   05 FILLER
                   PIC X(05).
01 WS-DATAL09 REDEFINES WS-DATA.
   05 WS-DATA09 PIC X(09).
   05 FILLER
                   PIC X(06).
01 WS-DATAL08 REDEFINES WS-DATA.
    05 WS-DATA08 PIC X(08).
   05 FILLER
                   PIC X(07).
01 WS-DATAL07 REDEFINES WS-DATA.
   05 WS-DATA07 PIC X(07).
                   PIC X(08).
   05 FILLER
01 WS-DATAL06 REDEFINES WS-DATA.
   05 WS-DATA06 PIC X(06).
   05 FILLER
                   PIC X(09).
01 WS-DATAL05 REDEFINES WS-DATA.
   05 WS-DATA05 PIC X(05).
   05 FILLER
                   PIC X(10).
01 WS-DATAL04 REDEFINES WS-DATA.
   05 WS-DATA04
                  PIC X(04).
   05 FILLER
                   PIC X(11).
01 WS-DATAL03 REDEFINES WS-DATA.
   05 WS-DATA03 PIC X(03).
   05 FILLER
                   PIC X(12).
01 WS-DATAL02 REDEFINES WS-DATA.
   05 WS-DATA02 PIC X(02).
   05 FILLER
                   PIC X(13).
01 WS-DATAL01 REDEFINES WS-DATA.
   05 WS-DATA01 PIC X(01).
   05 FILLER
                   PIC X(14).
LINKAGE SECTION.
01 LK-NUMBER-ARGUMENTS
                              PIC S9(9) COMP.
01 LK-FAILURE-CODE
                              PIC S9(9) COMP.
01 LK-MESSAGE-BUFFER.
    05 LK-MESSAGE-BUFFER-BYTE PIC X(1)
               OCCURS 1 TO 255
               DEPENDING ON LK-MESSAGE-BUFFER-LENGTH.
01 LK-MESSAGE-BUFFER-LENGTH PIC S9(9) COMP.
01 LK-TEXT-AREA.
    05 LK-TEXT-AREA-BYTE
                              PIC X(1) OCCURS 15.
01 LK-TEXT-AREA-LENGTH
                              PIC S9(9) COMP.
01 LK-CLASS
                              PIC X.
01 LK-CLASS-LENGTH
                              PIC S9(9) COMP.
PROCEDURE DIVISION USING
   LK-NUMBER-ARGUMENTS
   LK-FAILURE-CODE
   LK-MESSAGE-BUFFER
   LK-MESSAGE-BUFFER-LENGTH
   LK-TEXT-AREA
   LK-TEXT-AREA-LENGTH
   LK-CLASS
   LK-CLASS-LENGTH
MAIN SECTION.
0100-MAIN.
   MOVE ZERO TO LK-FAILURE-CODE.
   MOVE ZERO TO LK-MESSAGE-BUFFER-LENGTH.
```

```
* EXIT FLAGGING AN ERROR IF THE WRONG NUMBER OF ARGUMENT PAIRS
IF LK-NUMBER-ARGUMENTS NOT = 2
      DISPLAY 'UCPGCLSC:NUMBER-ARGUMENTS=' LK-NUMBER-ARGUMENTS
               ' (REOUIRED 2)'
              ' EXITTING WITH RC=401'
      MOVE 401 TO LK-FAILURE-CODE
      MOVE 'UCPGCLSC:NOT ENOUGH ARGUMENTS '
                      TO LK-MESSAGE-BUFFER
      GO TO 0900-MAIN-EXIT
    END-IF.
* IF DATA PRESENT FIND LENGTH AND TEST CLASS
*
    IF LK-TEXT-AREA-LENGTH = ZERO
       MOVE 'FIELD EMPTY' TO LK-MESSAGE-BUFFER
       MOVE 11 TO LK-MESSAGE-BUFFER-LENGTH
       MOVE 402 TO LK-FAILURE-CODE
       GO TO 0900-MAIN-EXIT
     ELSE
        IF LK-TEXT-AREA-LENGTH > +15
           MOVE 'LENGTH > 15' TO LK-MESSAGE-BUFFER
           MOVE 11 TO LK-MESSAGE-BUFFER-LENGTH
           MOVE 403 TO LK-FAILURE-CODE
           GO TO 0900-MAIN-EXIT
         ELSE
           MOVE LK-TEXT-AREA TO WS-DATA
    END-IF.
+
    MOVE SPACES TO LK-CLASS.
    MOVE +1
             TO LK-CLASS-LENGTH.
0100-CLASS15.
    IF LK-TEXT-AREA-LENGTH < +15
       GO TO 0100-CLASS14
    END-IF.
*
    IF WS-DATA ALPHABETIC
       MOVE 'A' TO LK-CLASS
       GO TO 0900-MAIN-EXIT
    END-IF.
+
    IF WS-DATA NUMERIC
       MOVE 'N' TO LK-CLASS
       GO TO 0900-MAIN-EXIT
    END-IF.
*
    IF WS-DATA = LOW-VALUES
       MOVE 'L' TO LK-CLASS
       GO TO 0900-MAIN-EXIT
    END-TF
    IF WS-DATA = HIGH-VALUES
       MOVE 'H' TO LK-CLASS
       GO TO 0900-MAIN-EXIT
    END-IF.
*
    IF WS-DATA = SPACES
       MOVE 'S' TO LK-CLASS
       GO TO 0900-MAIN-EXIT
    END-IF.
    GO TO 0900-MAIN-EXIT.
0100-CLASS14.
```

```
IF LK-TEXT-AREA-LENGTH < +14
        GO TO 0100-CLASS13
    END-IF.
    IF WS-DATA14 ALPHABETIC
        MOVE 'A' TO LK-CLASS
        GO TO 0900-MAIN-EXIT
    END-IF.
    IF WS-DATA14 NUMERIC
        MOVE 'N' TO LK-CLASS
        GO TO 0900-MAIN-EXIT
    END-IF.
*
    IF WS-DATA14 = LOW-VALUES
        MOVE 'L' TO LK-CLASS
        GO TO 0900-MAIN-EXIT
    END-IF.
*
    IF WS-DATA14 = HIGH-VALUES
        MOVE 'H' TO LK-CLASS
        GO TO 0900-MAIN-EXIT
    END-IF.
*
    IF WS-DATA14 = SPACES
        MOVE 'S' TO LK-CLASS
        GO TO 0900-MAIN-EXIT
    END-IF.
    GO TO 0900-MAIN-EXIT.
0100-CLASS13.
+
    IF LK-TEXT-AREA-LENGTH < +13
        GO TO 0100-CLASS12
    END-IF.
*
    IF WS-DATA13 ALPHABETIC
        MOVE 'A' TO LK-CLASS
        GO TO 0900-MAIN-EXIT
    END-IF.
*
    IF WS-DATA13 NUMERIC
        MOVE 'N' TO LK-CLASS
        GO TO 0900-MAIN-EXIT
    END-IF.
*
    IF WS-DATA13 = LOW-VALUES
        MOVE 'L' TO LK-CLASS
        GO TO 0900-MAIN-EXIT
    END-IF.
*
    IF WS-DATA13 = HIGH-VALUES
        MOVE 'H' TO LK-CLASS
        GO TO 0900-MAIN-EXIT
    END-IF.
+
    IF WS-DATA13 = SPACES
        MOVE 'S' TO LK-CLASS
        GO TO 0900-MAIN-EXIT
    END-IF.
    GO TO 0900-MAIN-EXIT.
*
0100-CLASS12.
    IF LK-TEXT-AREA-LENGTH < +12
       GO TO 0100-CLASS11
    END-IF.
-
```

\*

```
IF WS-DATA12 ALPHABETIC
        MOVE 'A' TO LK-CLASS
        GO TO 0900-MAIN-EXIT
    END-IF.
    IF WS-DATA12 NUMERIC
        MOVE 'N' TO LK-CLASS
        GO TO 0900-MAIN-EXIT
    END-IF.
    IF WS-DATA12 = LOW-VALUES
        MOVE 'L' TO LK-CLASS
        GO TO 0900-MAIN-EXIT
    END-IF.
*
    IF WS-DATA12 = HIGH-VALUES
        MOVE 'H' TO LK-CLASS
        GO TO 0900-MAIN-EXIT
    END-IF.
*
    IF WS-DATA12 = SPACES
        MOVE 'S' TO LK-CLASS
        GO TO 0900-MAIN-EXIT
    END-IF.
    GO TO 0900-MAIN-EXIT.
*
0100-CLASS11.
*
    IF LK-TEXT-AREA-LENGTH < +11
        GO TO 0100-CLASS10
    END-IF.
*
    IF WS-DATA11 ALPHABETIC
        MOVE 'A' TO LK-CLASS
        GO TO 0900-MAIN-EXIT
    END-IF.
    IF WS-DATA11 NUMERIC
        MOVE 'N' TO LK-CLASS
        GO TO 0900-MAIN-EXIT
    END-IF.
*
    IF WS-DATA11 = LOW-VALUES
        MOVE 'L' TO LK-CLASS
        GO TO 0900-MAIN-EXIT
    END-IF.
*
    IF WS-DATA11 = HIGH-VALUES
        MOVE 'H' TO LK-CLASS
        GO TO 0900-MAIN-EXIT
    END-IF.
*
    IF WS-DATA11 = SPACES
        MOVE 'S' TO LK-CLASS
        GO TO 0900-MAIN-EXIT
    END-TF
    GO TO 0900-MAIN-EXIT.
0100-CLASS10.
٠
    IF LK-TEXT-AREA-LENGTH < +10
        GO TO 0100-CLASS09
    END-IF.
    IF WS-DATA10 ALPHABETIC
        MOVE 'A' TO LK-CLASS
        GO TO 0900-MAIN-EXIT
    END-IF.
```

```
IF WS-DATA10 NUMERIC
        MOVE 'N' TO LK-CLASS
        GO TO 0900-MAIN-EXIT
    END-IF.
    IF WS-DATA10 = LOW-VALUES
        MOVE 'L' TO LK-CLASS
        GO TO 0900-MAIN-EXIT
    END-IF.
    IF WS-DATA10 = HIGH-VALUES
        MOVE 'H' TO LK-CLASS
        GO TO 0900-MAIN-EXIT
    END-IF.
    IF WS-DATA10 = SPACES
        MOVE 'S' TO LK-CLASS
        GO TO 0900-MAIN-EXIT
    END-IF.
    GO TO 0900-MAIN-EXIT.
*
0100-CLASS09.
    IF LK-TEXT-AREA-LENGTH < +9
        GO TO 0100-CLASS08
    END-IF.
     IF WS-DATA09 ALPHABETIC
        MOVE 'A' TO LK-CLASS
        GO TO 0900-MAIN-EXIT
    END-IF.
    IF WS-DATA09 NUMERIC
        MOVE 'N' TO LK-CLASS
        GO TO 0900-MAIN-EXIT
    END-IF.
    IF WS-DATA09 = LOW-VALUES
        MOVE 'L' TO LK-CLASS
        GO TO 0900-MAIN-EXIT
    END-IF.
*
    IF WS-DATA09 = HIGH-VALUES
        MOVE 'H' TO LK-CLASS
        GO TO 0900-MAIN-EXIT
    END-IF.
+
    IF WS-DATA09 = SPACES
        MOVE 'S' TO LK-CLASS
        GO TO 0900-MAIN-EXIT
    END-IF.
    GO TO 0900-MAIN-EXIT.
0100-CLASS08.
+
    IF LK-TEXT-AREA-LENGTH < +8
        GO TO 0100-CLASS07
    END-IF.
*
    IF WS-DATA08 ALPHABETIC
        MOVE 'A' TO LK-CLASS
        GO TO 0900-MAIN-EXIT
    END-IF.
    IF WS-DATA08 NUMERIC
        MOVE 'N' TO LK-CLASS
        GO TO 0900-MAIN-EXIT
    END-IF.
```

```
IF WS-DATA08 = LOW-VALUES
        MOVE 'L' TO LK-CLASS
        GO TO 0900-MAIN-EXIT
    END-IF.
    IF WS-DATA08 = HIGH-VALUES
        MOVE 'H' TO LK-CLASS
        GO TO 0900-MAIN-EXIT
    END-IF.
    IF WS-DATA08 = SPACES
        MOVE 'S' TO LK-CLASS
        GO TO 0900-MAIN-EXIT
    END-IF.
    GO TO 0900-MAIN-EXIT.
*
0100-CLASS07.
    IF LK-TEXT-AREA-LENGTH < +7
       GO TO 0100-CLASS06
    END-IF.
    IF WS-DATA07 ALPHABETIC
        MOVE 'A' TO LK-CLASS
        GO TO 0900-MAIN-EXIT
    END-IF.
     IF WS-DATA07 NUMERIC
        MOVE 'N' TO LK-CLASS
        GO TO 0900-MAIN-EXIT
    END-IF.
    IF WS-DATA07 = LOW-VALUES
        MOVE 'L' TO LK-CLASS
        GO TO 0900-MAIN-EXIT
    END-IF.
    IF WS-DATA07 = HIGH-VALUES
        MOVE 'H' TO LK-CLASS
        GO TO 0900-MAIN-EXIT
    END-IF.
*
    IF WS-DATA07 = SPACES
        MOVE 'S' TO LK-CLASS
        GO TO 0900-MAIN-EXIT
    END-IF.
    GO TO 0900-MAIN-EXIT.
0100-CLASS06.
+
    IF LK-TEXT-AREA-LENGTH < +6
       GO TO 0100-CLASS05
    END-IF.
*
    IF WS-DATA06 ALPHABETIC
        MOVE 'A' TO LK-CLASS
        GO TO 0900-MAIN-EXIT
    END-IF.
*
    IF WS-DATA06 NUMERIC
        MOVE 'N' TO LK-CLASS
        GO TO 0900-MAIN-EXIT
    END-IF.
    IF WS-DATA06 = LOW-VALUES
        MOVE 'L' TO LK-CLASS
        GO TO 0900-MAIN-EXIT
    END-IF.
```

```
IF WS-DATA06 = HIGH-VALUES
        MOVE 'H' TO LK-CLASS
        GO TO 0900-MAIN-EXIT
    END-IF.
    IF WS-DATA06 = SPACES
        MOVE 'S' TO LK-CLASS
        GO TO 0900-MAIN-EXIT
    END-IF.
    GO TO 0900-MAIN-EXIT.
*
0100-CLASS05.
*
    IF LK-TEXT-AREA-LENGTH < +5
        GO TO 0100-CLASS04
    END-IF.
    IF WS-DATA05 ALPHABETIC
        MOVE 'A' TO LK-CLASS
        GO TO 0900-MAIN-EXIT
    END-IF.
    IF WS-DATA05 NUMERIC
        MOVE 'N' TO LK-CLASS
        GO TO 0900-MAIN-EXIT
    END-IF.
     IF WS-DATA05 = LOW-VALUES
        MOVE 'L' TO LK-CLASS
        GO TO 0900-MAIN-EXIT
    END-IF.
    IF WS-DATA05 = HIGH-VALUES
        MOVE 'H' TO LK-CLASS
        GO TO 0900-MAIN-EXIT
    END-IF.
    IF WS-DATA05 = SPACES
        MOVE 'S' TO LK-CLASS
        GO TO 0900-MAIN-EXIT
    END-IF.
    GO TO 0900-MAIN-EXIT.
0100-CLASS04.
*
    IF LK-TEXT-AREA-LENGTH < +4
        GO TO 0100-CLASS03
    END-IF.
*
    IF WS-DATA04 ALPHABETIC
        MOVE 'A' TO LK-CLASS
        GO TO 0900-MAIN-EXIT
    END-IF.
*
    IF WS-DATA04 NUMERIC
        MOVE 'N' TO LK-CLASS
        GO TO 0900-MAIN-EXIT
    END-IF.
*
    IF WS-DATA04 = LOW-VALUES
        MOVE 'L' TO LK-CLASS
        GO TO 0900-MAIN-EXIT
    END-IF.
    IF WS-DATA04 = HIGH-VALUES
        MOVE 'H' TO LK-CLASS
        GO TO 0900-MAIN-EXIT
    END-IF.
```

```
IF WS-DATA04 = SPACES
        MOVE 'S' TO LK-CLASS
        GO TO 0900-MAIN-EXIT
    END-IF.
    GO TO 0900-MAIN-EXIT.
*
0100-CLASS03.
*
    IF LK-TEXT-AREA-LENGTH < +3
        GO TO 0100-CLASS02
    END-IF.
    IF WS-DATA03 ALPHABETIC
        MOVE 'A' TO LK-CLASS
        GO TO 0900-MAIN-EXIT
    END-IF.
    IF WS-DATA03 NUMERIC
        MOVE 'N' TO LK-CLASS
        GO TO 0900-MAIN-EXIT
    END-IF.
    IF WS-DATA03 = LOW-VALUES
        MOVE 'L' TO LK-CLASS
        GO TO 0900-MAIN-EXIT
    END-IF.
     IF WS-DATA03 = HIGH-VALUES
        MOVE 'H' TO LK-CLASS
        GO TO 0900-MAIN-EXIT
    END-IF.
*
    IF WS-DATA03 = SPACES
        MOVE 'S' TO LK-CLASS
        GO TO 0900-MAIN-EXIT
    END-IF.
    GO TO 0900-MAIN-EXIT.
0100-CLASS02.
*
    IF LK-TEXT-AREA-LENGTH < +2
        GO TO 0100-CLASS01
    END-IF.
    IF WS-DATA02 ALPHABETIC
        MOVE 'A' TO LK-CLASS
        GO TO 0900-MAIN-EXIT
    END-IF.
*
    IF WS-DATA02 NUMERIC
        MOVE 'N' TO LK-CLASS
        GO TO 0900-MAIN-EXIT
    END-IF.
*
    IF WS-DATA02 = LOW-VALUES
        MOVE 'L' TO LK-CLASS
        GO TO 0900-MAIN-EXIT
    END-IF.
*
    IF WS-DATA02 = HIGH-VALUES
        MOVE 'H' TO LK-CLASS
        GO TO 0900-MAIN-EXIT
    END-IF.
    IF WS-DATA02 = SPACES
        MOVE 'S' TO LK-CLASS
        GO TO 0900-MAIN-EXIT
    END-IF.
    GO TO 0900-MAIN-EXIT.
```

```
*
0100-CLASS01.
    IF LK-TEXT-AREA-LENGTH < +1
        GO TO 0900-MAIN-EXIT
    END-IF.
    IF WS-DATA01 ALPHABETIC
        MOVE 'A' TO LK-CLASS
        GO TO 0900-MAIN-EXIT
    END-IF.
    IF
       WS-DATA01 NUMERIC
        MOVE 'N' TO LK-CLASS
        GO TO 0900-MAIN-EXIT
    END-IF.
    IF WS-DATA01 = LOW-VALUES
        MOVE 'L' TO LK-CLASS
        GO TO 0900-MAIN-EXIT
    END-IF.
    IF WS-DATA01 = HIGH-VALUES
        MOVE 'H' TO LK-CLASS
        GO TO 0900-MAIN-EXIT
    END-IF.
    ΤF
       WS-DATA01 = SPACES
        MOVE 'S' TO LK-CLASS
        GO TO 0900-MAIN-EXIT
    END-IF.
    GO TO 0900-MAIN-EXIT.
0900-MAIN-EXIT.
    GOBACK.
```

3. Compile the UCPGCLSC program and save the DLL in the PowerExchange Listener LOADLIB library.

## Step 3. Add User-Defined Fields

In this step, you add user-defined fields.

The user-defined fields invoke the PowerExchange CallProg function, which calls the user exit program. For more information about the CallProg function, see <u>"CallProg" on page 20</u>.

The user exit program processes data in and returns the class types of the REC\_TYPE, BIN\_NO, and DECIMAL\_NO fields.

- 1. Open the demo.userexit data map and the MASTER\_REC record.
- 2. In the Record window, click the Expr(0) tab.
- 3. Right-click anywhere on the Expr(0) tab and click Add Field at End.
- 4. Add the classtype\_rec\_type field, which is an output field that contains the result from the user exit program when it is invoked for the REC\_TYPE field. Define the following properties for the field:

| Property | Value              |
|----------|--------------------|
| Name     | classtype_rec_type |
| Туре     | CHAR               |

| Property  | Value |
|-----------|-------|
| Precision | 0     |
| Scale     | 0     |
| Length    | 1     |

- 5. Right-click anywhere on the **Expr(0)** tab and click **Add Field at End**.
- 6. Add the rc\_rec\_type field, which calls the user exit program to process the REC\_TYPE field. Define the following properties for the field:

| Property   | Value                                                                       | Notes                                                                                                    |
|------------|-----------------------------------------------------------------------------|----------------------------------------------------------------------------------------------------|
| Name       | rc_rec_type                                                                 |                                                                                                    |
| Туре       | NUM32                                                                       |                                                                                                    |
| Precision  | 0                                                                           |                                                                                                    |
| Scale      | 0                                                                           |                                                                                                    |
| Length     | 0                                                                           |                                                                                                    |
| Phase      | RW                                                                          | Indicates that the operation is read or write.                                                                                                    |
| Expression | CallProg('UCPGCLSC',<br>'UCPGCLSC','COBOL',<br>REC_TYPE,classtype_rec_type) | <ul> <li>To enter the expression for the field, complete the following steps:</li> <li>1. Click in the cell in the Expression column and click the Browse button. The Expression Editor dialog box appears.</li> <li>2. In the Function List list in the Expression Editor dialog box, double-click the CallProg function.</li> <li>3. In the Expression List list, enter ('UCPGCLSC', 'UCPGCLSC', 'COBOL', REC_TYPE, classtype_rec_type) at the end of the CallProg function name.</li> <li>4. Click Validate. In the Validate box, the No Errors message appears.</li> <li>5. Click OK.</li> </ul> |

- 7. In the **Record** window, click the **Expr(0)** tab.
- 8. Right-click anywhere on the Expr(0) tab and click Add Field at End.

9. Add the classtype\_bin\_no field, which is an output field that contains the result from the user exit program when it is invoked for the BIN\_NO field. Define the following properties for the field:

| Property  | Value            |
|-----------|------------------|
| Name      | classtype_bin_no |
| Туре      | CHAR             |
| Precision | 0                |
| Scale     | 0                |
| Length    | 1                |

- 10. Right-click anywhere on the **Expr(0)** tab and click **Add Field at End**.
- 11. Add the rc\_bin\_no field, which calls the user exit program to process the BIN\_NO field. Define the following properties for the field:

| Property   | Value                                                                   | Notes                                                                                                    |
|------------|-------------------------------------------------------------------------|----------------------------------------------------------------------------------------------------|
| Name       | rc_bin_no                                                               |                                                                                                    |
| Туре       | NUM32                                                                   |                                                                                                    |
| Precision  | 0                                                                       |                                                                                                    |
| Scale      | 0                                                                       |                                                                                                    |
| Length     | 0                                                                       |                                                                                                    |
| Phase      | RW                                                                      | Indicates that the operation is read or write.                                                                                                    |
| Expression | CallProg('UCPGCLSC',<br>'UCPGCLSC','COBOL',<br>BIN_NO,classtype_bin_no) | <ul> <li>To enter the expression for the field, complete the following steps:</li> <li>1. Click in the cell in the Expression column and click the Browse button. The Expression Editor dialog box appears.</li> <li>2. In the Function List list in the Expression Editor dialog box, double-click the CallProg function.</li> <li>3. In the Expression List list, enter ('UCPGCLSC', 'UCPGCLSC', 'COBOL', BIN_NO, classtype_bin_no) at the end of the CallProg function name.</li> <li>4. Click Validate. In the Validate box, the No Errors message appears.</li> <li>5. Click OK.</li> </ul> |

12. Right-click anywhere on the Expr(0) tab and click Add Field at End.

13. Add the classtype\_dec\_no field, which is an output field that contains the result from the user exit program when it is invoked for the DECIMAL\_NO field. Define the following properties for the field:

| Property  | Value            |
|-----------|------------------|
| Name      | classtype_dec_no |
| Туре      | CHAR             |
| Precision | 0                |
| Scale     | 0                |
| Length    | 1                |

- 14. Right-click anywhere on the **Expr(0)** tab and click **Add Field at End**.
- 15. Add the rc\_decimal\_no field, which calls the user exit program to process a copy of the DECIMAL\_NO field. Define the following properties for the field:

| Property   | Value                                                                       | Notes                                                                                                    |
|------------|-----------------------------------------------------------------------------|----------------------------------------------------------------------------------------------------|
| Name       | rc_decimal_no                                                               |                                                                                                    |
| Туре       | NUM32                                                                       |                                                                                                    |
| Precision  | 0                                                                           |                                                                                                    |
| Scale      | 0                                                                           |                                                                                                    |
| Length     | 0                                                                           |                                                                                                    |
| Phase      | RW                                                                          | Indicates that the operation is read or write.                                                                                                    |
| Expression | CallProg('UCPGCLSC',<br>'UCPGCLSC','COBOL',<br>DECIMAL_NO,classtype_dec_no) | <ul> <li>To enter the expression for the field, complete the following steps:</li> <li>1. Click in the cell in the Expression column and click the Browse button. The Expression Editor dialog box appears.</li> <li>2. In the Function List list in the Expression Editor dialog box, double-click the CallProg function.</li> <li>3. In the Expression List list, enter ('UCPGCLSC', 'UCPGCLSC', 'COBOL', DECIMAL_NO, classtype_dec_no) at the end of the CallProg function name.</li> <li>4. Click Validate. In the Validate box, the No Errors message appears.</li> <li>5. Click OK.</li> </ul> |

# Step 4. Refresh Columns in the MASTER\_REC Table

In this step, you refresh the columns in the MASTER\_REC table to pick up the user-defined fields that you added to the MASTER\_REC record.

- 1. Open the demo.userexit data map.
- On the Data Map tab in the Resource Explorer, right-click the MASTER\_REC table and click Properties. The Table Properties - Definition dialog box appears.
- 3. In the Column Generation list, select Refresh with missing columns.

Because the record on which the table is based contains new fields, this action adds the corresponding columns to the table.

4. Click OK.

For more information about the **Table Properties - Definition** dialog box, see <u>"Table Properties - Definition" on page</u> <u>21</u>.

# Step 5. Test the Results of the User Exit Program

In this step, you run a database row test to test the results of the user exit program in the data map record.

- 1. Open the demo.userexit data map.
- On the Data Map tab in the Resource Explorer, select the MASTER\_REC table and click File > Database Row Test.
- 3. When prompted to send the data map to a remote location, click Yes.

The Data Map Remote Node dialog box appears.

- In the Data Map Remote Node dialog box, enter the user ID, password, and the node for the z/OS system. The Database Row Test dialog box appears.
- 5. In the Database Row Test dialog box, accept the default values and click Go.

The **Database Row Test Output** window displays the results for the database row test, including the following user-defined fields:

| Database Row Test Output |              |                  |                  |                    |           |               | ×           |
|--------------------------|--------------|------------------|------------------|--------------------|-----------|---------------|-------------|
| ACCT_CODES_2             | ACCT_CODES_3 | classtype_bin_no | classtype_dec_no | classtype_rec_type | rc_bin_no | rc_decimal_no | rc_rec_type |
| Automobile               | Life         | Н                |                  | A                  | 0         | 0             | 0           |
| Automobile               | Life         |                  |                  | A                  | 0         | 0             | 0           |
| Life                     | Boat         | н                |                  | A                  | 0         | 0             | 0           |
| Automobile               | Life         | н                |                  | A                  | 0         | 0             | 0           |
| Life                     | Boat         |                  |                  | A                  | 0         | 0             | 0           |
| Life                     | Motorcyble   |                  | N                | A                  | 0         | 0             | 0           |
| Boat                     | Automobile   |                  | N                | A                  | 0         | 0             | 0           |
| Life                     | House        |                  | N                | A                  | 0         | 0             | 0           |
| Life                     | Life         |                  |                  | A                  | 0         | 0             | 0           |
| House                    | Life         | н                |                  | A                  | 0         | 0             | 0           |
| <                        |              |                  |                  |                    |           |               | >           |
| Row Test Results         |              |                  |                  |                    |           |               |             |

The user-defined fields display the following information:

| User-defined Field | Value | Description                                                                              |  |
|--------------------|-------|------------------------------------------------------------------------------------------|--|
| classtype_bin_no   | н     | Indicates that the BIN_NO field for that row contains a high value.                      |  |
| classtype_dec_no   | N     | Indicates that the DECIMAL_NO field for that row contains a numeric zoned decimal value. |  |
| classtype_rec_type | A     | Indicates that the REC_TYPE field for all rows contains an alphabetic value.             |  |
| rc_bin_no          | 0     | Indicates that the UCPGCLSC user exit program ran successfully for all rows              |  |
| rc_decimal_no      | -     |                                                                                          |  |
| rc_rec_type        | -     |                                                                                          |  |

# **Reference Information**

Use the following information to invoke the CallProg function in a user-defined field in a data map record, and to refresh columns in a table to pick up changes to the data map record.

## CallProg

Calls a user-defined program or subroutine to process the source data in a record.

#### Syntax:

[result=]CallProg('program', 'subroutine', 'linkage'[, arg1][, arg2][, ...])

#### The parameters are:

- *result*. Optional. NUM32. This argument contains the return value from program called by the CallProg function, which is one of the following values:
  - 0. Success.
  - Non-zero. Failure.

If you do not specify a result argument and a non-zero return code is returned from the external program, CallProg executes the following default map-level error responses:

- Ends the extract.
- Skips this subroutine.
- program. The name of the program that contains the subroutine. Depending on the operating system, the program is one of the following:
  - i5/OS. A service program.
  - Linux or UNIX. A shared object.
  - Windows. A DLL.
  - z/OS. A load module.

Enclose the program name in single quotes.

- *subroutine*. The name of the entry point in the program. Depending on the operating system, the subroutine is one of the following:
  - i5/OS. The subroutine name.
  - Linux, UNIX, or Windows. The subroutine name.
  - z/OS for Assembler, C, or COBOL programs. You must provide a value, but the value is ignored and the default entry point for the load module is used. Specify the same name as the program.
  - z/OS for PL/I programs. If multiple fetchable subroutines reside in the same load module, specify the subroutine name.

Enclose the subroutine name in single quotes.

• *linkage*. The type of linkage, which determines the way that arguments are passed to and return codes are returned from the program or subroutine. The linkage type is one of the following values:

| Linkage Type | Supported Operating<br>Systems                                            | Arguments                     | Returns                         |
|--------------|---------------------------------------------------------------------------|-------------------------------|---------------------------------|
| С            | <ul> <li>i5/OS</li> <li>Linux, UNIX, and Windows</li> <li>z/OS</li> </ul> | Passed through the stack      | Program return code             |
| COBOL        | z/OS                                                                      | Passed as a list of addresses | Address of failure code integer |
| OS           | z/0S                                                                      |                               | Program return code             |
| OS400        | i5/0S                                                                     |                               | Address of failure code integer |
| PLI          | z/OS                                                                      |                               | Address of failure code integer |

Enclose the linkage type in single quotes.

• [*arg1*][*arg2*][*...*]. One or more optional arguments passed to the program or subroutine.

#### Table Properties - Definition

View or edit table definition properties.

#### Available Records

A list of the records in the data map that are not in the complex table.

To add a record to the **Record Dependencies** list, in the **Available Records** list, right-click a record and click **Add Record**.

To add a child record to a parent record:

- In the **Record Dependencies** list, select a record to identify it as the parent record.
- In the Available Records list, right-click a record and click Add Record as Child. This action moves the record to the Record Dependencies list as a child record of the parent record.

**For IDMS:** To select the system index to use for record retrieval, right-click a record and click **Use System Index**. Then, select the index.

#### **Record Dependencies**

A list of the records that are in the complex table, with any defined hierarchical dependencies.

To remove a record dependency, right-click a record and click **Delete**.

For IDMS, to reverse the direction of the area read, right-click a record and click **Reverse Area Read**. To reverse the direction of the set read, right-click the record and click **Reverse Set Read**.

#### How do you want to handle multiple instances of selected records?

Select one of the following options:

- New Row. A new row appears or is written to the target for every instance of the record or segment.
- Ignore. Second and subsequent instances of a record or segment appear or are written to the target.
- Array. The number of records or segments specified in the Array list appear or are written to the target in a single row of output.

PowerExchange populates the output row until it is full, and then completes one of the following actions:

- If you clear the New Row on Overflow option, PowerExchange ignores subsequent records or segments.
- If you select the New Row on Overflow option, PowerExchange displays a new row with the overflow records or segments.

For example, for a record with five instances, if you enter 3 in the **Array** list, PowerExchange builds two output rows. The first row contains an array of three instances, and the second row contains an array of two instances.

Note: If you set a parent record or segment to Array, you must set all child records or segments to Ignore.

#### **Column Generation**

When you first define a table, PowerExchange derives column names from the field names in the record on which the table is based. However, PowerExchange uses a special naming convention for records that contain fields defined as arrays.

Select one of the following options to indicate how to refresh columns in a table after you change field definitions in the record on which the table is based:

- Apply array format changes. If the record on which the table is based contains changed fields that defined as arrays, those changes are reflected in the corresponding columns in the table.
- **Refresh with missing columns**. If the record on which the table is based contains new fields, corresponding columns are added to the table.
- Reset to defaults. PowerExchange resets column names to the corresponding fields names in the record
  on which the table is based. PowerExchange discards any changes that you made to column names in the
  table.
- Remove Hidden Columns. For DB2UNLD. PowerExchange generates a with the default values of Hide from Table for each field.

#### Fields

Select or clear a field to control how elements in an array or group field appear:

- To display each element in an array or group field in a single row, select the field.
- To display each element in an array or group field in a separate row, clear the field.

**Note:** To display fields defined as a group field or as an array in the **Fields** list, select the **Groups and Arrays only** option. To display all fields in the record in the Fields list, clear this option. This option controls the fields that appear in the **Fields** list and in the **Table Properties** dialog box, but not the fields that appear in the **Database Row Test Output** window.

#### How do you want to handle multiple instances of selected records?

- New Row. A new row appears or is written to the target for every element in the array.
- Ignore. PowerExchange does not display, or write to the target, second and subsequent elements in the array.
- Array. PowerExchange displays, or writes to the target, the number of elements specified in the Array list in a single row of output.

PowerExchange populates the output row until it is full, and then completes one of the following actions:

- If you clear the New Row on Overflow option, PowerExchange ignores subsequent records or segments.
- If you select the New Row on Overflow option, PowerExchange displays a new row with the overflow records or segments.

#### Multiple Arrays in a Single Input Row

Generates multiple output rows from a single record that contains multiple arrays, or OCCURS clauses. PowerExchange sets the output fields to NULL when the data in the record is exhausted.

Enabled for a table with an imported COPYLIB with multiple OCCURS clauses.

## Author

**Diane Fleming**